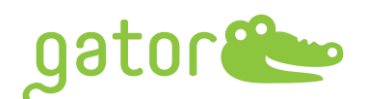

# <u>Gator<sup>®</sup> GatorOne v2.15 Release Notes</u>

Jan. 18<sup>th</sup>, 2024

# **Introduction**

Version 2.15.1221 of GatorOne is intended to operate the Gator® instrument.

This document is intended for current Gator Bio customers who have a Gator instrument and

use the GatorOne software for assay setup and data analysis.

Supported Instruments: Gator® Pilot, Gator® Prime and Gator® Plus (all serial numbers)

Supported operating systems: Windows 10

# **Release Note Contents:**

- 1. Changes Since Last Release
- 2. Upgrade Instruction

1

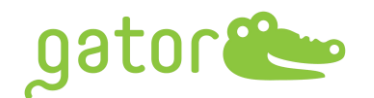

# 1.0 SELECTED CHANGES SINCE LAST RELEASE

#### 1.1 Assay Setup New Features

- 1.1.1 Regeneration cycles maximized
- 1.1.2 Copy and paste "Sample Info" and "Well Identification" between wells
- 1.1.3 EP loading threshold setting to monitor loading capacity

#### **1.2** Assay Setup Amendment

- 1.2.1 Copy and paste "Sample Info" and "Well Identification" between the sample plate and max plate
- 1.2.2 384-well plate copy and paste updates

#### **1.3 Result & Analysis New Features**

- 1.3.1 EP selected step alignment under "Sample Identification"
- 1.3.2 Continuing kinetics association and dissociation data points in exported files
- 1.3.3 Exported fitting curves data points are aligned with raw data points
- 1.3.4 Auto-assigned kinetics color groups
- 1.3.5 Formulated steady state pair information in exported reports
- 1.3.6 AAV ratio calculations with multiple standard curves applied
- 1.3.7 Optimized calculated range of K<sub>D</sub> values

#### 1.4 Result & Analysis Amendment

- 1.4.1 Restored analysis session parameters with Advanced Quantitation under kinetics analysis
- 1.4.2 Responsive charts interchanging
- 1.4.3 Unselected sensor-gram not exported into excel report
- 1.4.4 Improved visibility of kinetics result table

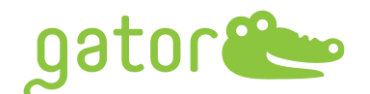

#### 2.0 UPGRADE INSTRUCTIONS

1.1 Please go to **www.gatorbio.com** and go to upper right. Click on 'My Account'. Then, login to the portal with valid username (email) and password.

| Dator Contact Shop                              | 986 |
|-------------------------------------------------|-----|
| My Account                                      |     |
| LOGIN<br>Username or email address *            |     |
| Info@gatorbio.com Password *                    |     |
| Log in Remember me Lost your password?          |     |
| <u>Click here</u> to sign up for a new account. |     |

# 1.2 Go to Products tab, click "Software" and then click "DOWNLOAD SOFTWARE".

| Our Software                                                                                                    |
|----------------------------------------------------------------------------------------------------|
| Built for a touch screen with easy-to-follow, walk-through steps, Gator software provides users with<br>assay setup, data analysis and report generation in one complete, integrated software package.                                                                                                    |
| Our software, GatorOne Software, guarantees complete flexibility, making it possible for the user to conduct experiments across a wide spectrum – from the routine to the more complicated and novel. The same holds true for data analysis, where you can create templates your entire team can use to ensure the analysis is done systematically across many users – or to make sure each assay is analyzed uniquely. |
| 📩 DOWNLOAD SOFTWARE                                                                                                    |

1.3 Click "Add to Cart" and go to your cart on upper right to checkout.

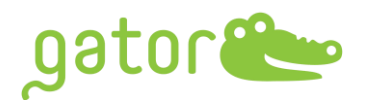

| gator Technology Products Applic | ations Resources About Contact Shop 🧕 😭                                |
|----------------------------------|------------------------------------------------------------------------|
|                                  | Home / Software / GatorOne Software v2.15                              |
| ootoc 9                          | GatorOne Software v2.15<br>#600001                                     |
|                                  | \$0.00                                                                 |
| $\sim$                           | Version 2.15 of GatorOne is intended to operate the Gator® instrument. |
|                                  | Release Note                                                           |
|                                  | Product Resources —                                                    |
|                                  | Lownload Product Note                                                  |
|                                  | Lownload Product Insert                                                |
|                                  | Product Information +                                                  |
|                                  | Store Temperature & Instructions +                                     |
|                                  | Quantity                                                               |
|                                  | Add to cart                                                            |

1.4 Fulfill the order information and place the order. You will see the Order received and download the software. Please note: per order allows 5 downloads within a month.

| gator 😂 🛛 Teo                                                                                                    | chnology Produc  | ts Application: | s Resources                               | About            | Contact | Shop   | <b>88</b> |
|----------------------------------------------------------------------------------------------------|------------------|-----------------|-------------------------------------------|------------------|---------|--------|-----------|
| Order received                                                                                                    |                  |                 |                                           |                  |         |        |           |
| Thank you. Your order has been recei                                                                               | ived.            |                 |                                           |                  |         |        |           |
| ORDER NUMBER: DATE:<br>2025 January 17, 2                                                                          | 2024 info@       | gatorbio.com    | TOTAL:<br>\$0.00                          |                  |         |        |           |
| Downloads                                                                                                    | Downloads        |                 |                                           |                  |         |        |           |
| Product                                                                                                    | Downloads rema   | aining          | Expires                                   | Expires Download |         |        |           |
| GatorOne Software v2.15                                                                                            | 5                |                 | February 16, 2024 GatorOne Software v2.15 |                  | /2.15   |        |           |
| Product         Total           SatorOne Software v2.15 × 1         \$0.00                                         |                  |                 |                                           |                  |         |        |           |
| Subtotal:                                                                                                    | Subtotal: \$0.00 |                 |                                           |                  |         |        |           |
| Tax:                                                                                                    |                  |                 |                                           |                  |         | \$0.00 |           |
| Total:                                                                                                    |                  |                 |                                           |                  |         | \$0.00 |           |
| Order again                                                                                                    |                  |                 |                                           |                  |         |        |           |
| Billing address                                                                                                    |                  |                 |                                           |                  |         |        |           |
| Gator Bio Gator Bio<br>Gator Bio<br>2455 Faber Place<br>PALO ALTO. CA 94303<br>∂ 8552080743<br>☑ info@gatorbio.com |                  |                 |                                           |                  |         |        |           |

5

- 1.5 Please move the .exe file into the D Drive on the computer attached to the Gator instrument.
- 1.6 Ensure that GatorOne software is closed and then double-click the .exe to start the upgrade process
- 1.7 Select one of the five color themes for the software and then click Next.

ator

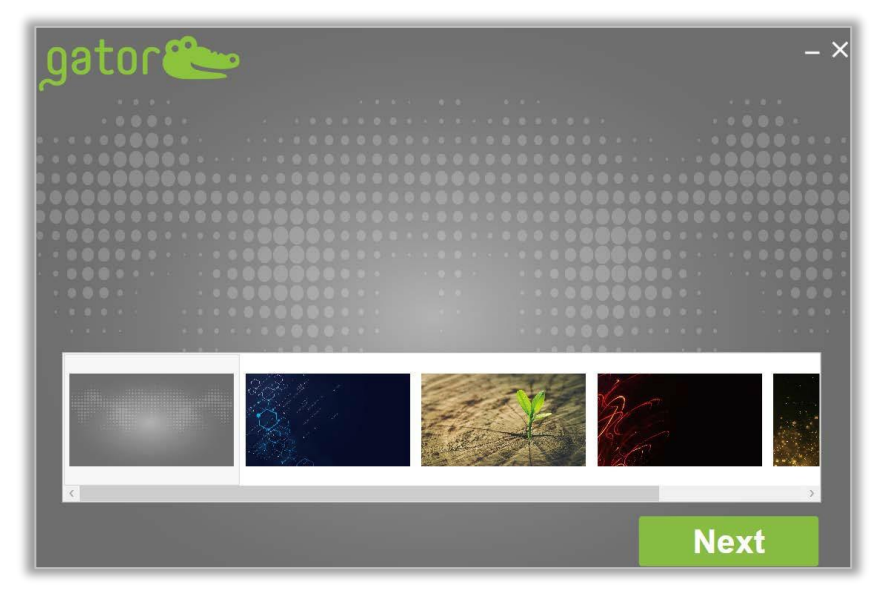

1.8 Read through the Software License Agreement and check the box to agree. Click Next.

| _gator 🥗                                                                                                    | - × |  |  |  |
|----------------------------------------------------------------------------------------------------|-----|--|--|--|
|                                                                                                    |     |  |  |  |
| GATOR BIO, INC. SOFTWARE LICENSE AGREEMENT<br>THIS SOFTWARE LICENSE AGREEMENT (THE "AGREEMENT") IS A LEGAL AGREEMENT BETWEEN Y                                                                                                    | OU  |  |  |  |
| (COSTOMER) AND ILCENSOR VAS DEFINED BELOW) AND GOVERNS THE USE OF THE SAFEWARE<br>INSTALLED ON THE INSTRUMENT (AS DEFINED BELOW). IF YOU ARE AN EMPLOYEE OR AGENT OF<br>CUSTOMER, YOU HEREBY REPRESENT AND WARRANT TO LICENSOR THAT YOU HAVE THE POWER<br>AND AUTHORITY TO ACCEPT AND TO BIND CUSTOMER TO THE TERMS AND CONDITIONS OF THIS<br>AGREEMENT (INCLUDING ANY THIRD PARTY TERMS SET FORTH HEREIN). IF YOU DO NOT AGREE TO<br>ALL OF THE TERMS OF THIS AGREEMENT RETURN THE PRODUCT AND ALL ACCOMPANYING<br>MATERIALS (INCLUDING ALL DOCUMENTATION) TO THE LICENSOR OR THE RELEVANT VENDOR, AS<br>APPLICABLE, FOR A FULL REFUND OF THE PURCHASE PRICE THEREFOR. |     |  |  |  |
| THIS AGREEMENT SHALL ALSO GOVERN YOUR USE OF ANY SOFTWARE YOU MAY ORD<br>I accept the terms and conditions Back Next                                                                                                    | FR  |  |  |  |

1.9 Choose the **right Gator Model** from the drop-down list on the bottom left to upgrade or install GatorOne Software. If user is upgrading current software,

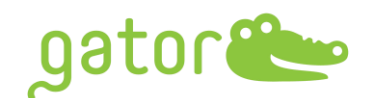

the Serial Number will be present in this box. (If user is attempting to install the software on a computer for the first time, you will need to obtain a serial number from our Service Department. Please email support@gatorbio.com for help in obtaining a Serial Number.) When Serial Number is filled in, click Next.

| gator🍉         |                                  | - ×     |
|----------------|----------------------------------|---------|
|                |                                  |         |
|                |                                  |         |
|                |                                  |         |
| ID:            | VnK3tQxaphJJ8vNq58s2Jw==GatorPlt | us Copy |
| Serial Number: |                                  |         |
| PART 11        | Back                             | Next    |

1.10 The default setting is to Upgrade both GatorOne and GatorController. Leave these defaults and click Next.

| gator 🎥                               |         |                        | – × |
|---------------------------------------|---------|------------------------|-----|
| · · · · · · · · · · · · · · · · · · · |         |                        |     |
|                                       |         |                        |     |
|                                       |         |                        |     |
| One 2.7.3.1                           | Instrum | ent Controller 2.7.3.1 |     |
| Upgrade                               |         | Upgrade                |     |
| Remove                                |         | Remove                 |     |
| C:/GatorBio                           | o/Gator | Browse                 |     |
|                                       | E       | ack N                  | ext |

1.11 For additional software licenses, enter the 4-digit daily security password from support team at support@gatorbio.com to activate the software license. The security password will expire in 24 hours, please enter the security password when receive it. Enter it and click "Confirm" to activate the Software. Software upgrade may take several minutes.

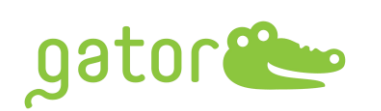

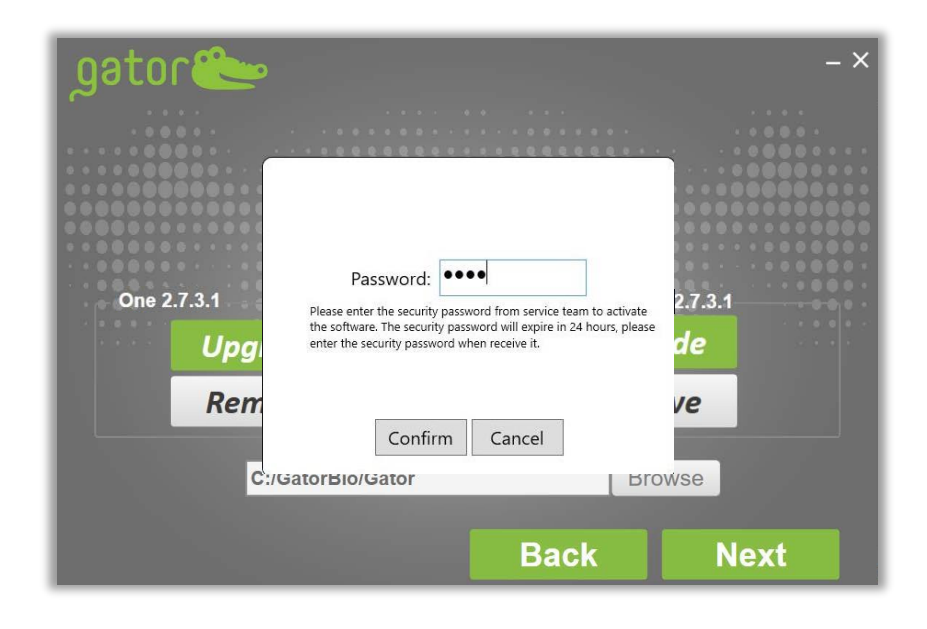

1.12 Upon completion, screen will change. Click Finish to close the application

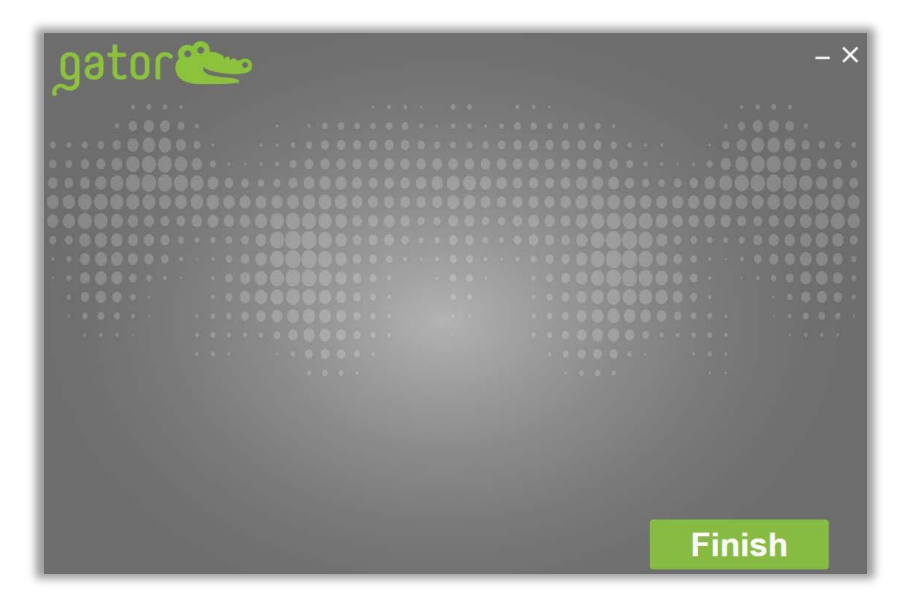